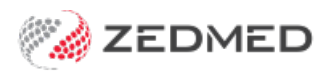

## Quickstart: Manually receipt a Medicare payment for a voided invoice

Version: 1.00 | Last Modified on 22/05/2025 10:29 am AEST

This quickstart guide is for manually receipting a valid Medicare payment.

Payment IDs from third parties (Medicare etc) will have multiple invoices contained within. When an invoice is voided before Medicare/DVA makes payment it will show \$0 in Paid column.

When reconciling an error will display:

| Reconcile Payment Errors                                                                                                    | × |
|----------------------------------------------------------------------------------------------------|---|
| Failure -<br>ClaimRejected - Claim for service ID: 92271 was rejected.<br>InvoiceNotCurrent - Claim ID: 14157109, Invoice: 74734, has a status of: CA that does not match the expected value: CU.<br>InvoiceNotCurrent - Claim ID: 14157557, Invoice: 74737, has a status of: CA that does not match the expected value: CU. | ^ |

In this instance every invoice in the Payment ID must be manually receipted.

Included below is the Scenario - under/over payment and voided invoices

In Payments and Claims tab, Voided invoices will have \$0

## Step 1 - Create a replacement invoice

Create an invoice to replace the one that was voided. Follow this process for each voided invoice that needs to be manually receipted.

To create the invoice:

- 1. Open the record of the patient who the cancelled invoice was for.
- 2. Select Acc Enquiry.
- 3. Locate the voided invoice and note down all the items, the service date and the doctor.
- 4. Close out of Acc Enquiry and now select Bill on the patient record.
- 5. Create a new invoice using the information noted down in step 3.
- 6. Suppress the invoice.
- 7. Enter Acc Enquiry and note down the new invoice number, as you will need to select it in the next step when you assign it to the payment.
- 8. If the Payment ID contains over or under-payments, the impacted invoices will need to be adjusted to match the paid amount.
  - a. Open impacted Patient Acc Enquiry
  - b. Select Outstanding invoices
  - c. Select Invoice
  - d. Select Adjustment
  - e. Select Discount or Increase
  - f. Enter amount

- g. Select Close
- h. Fix other invoices as required

## Step 2 - Manually receipt the payment:

The next step is to manually receipt all invoices under the Payment ID, including the invoice that had a replacement invoice created in step 1.

To receipt the payment and allocate the invoices:

- 1. Go to Management tab.
- 2. Select Claims.
- 3. Select the Payment tab.
- 4. Expand the applicable Payment ID.

Print the screen or note down the invoices under the Payment ID, as you will need to manually allocate them in a later step.

- 5. Select the tick box next to the Payment ID.
- 6. Select Manually Receipt.

An Information dialog will show the possible payers.

- 7. Select the invoices' payer: Medicare, DVA or Patient.
- 8. The Manual Receipt screen will open and show the total payment received for the Payment ID.
- 9. Enter Orig Payment date into Pay Date field, and check full amount (Of Payment ID) is recorded into invoice section.
- 10. Enter Dr name in Detail field or date fixed or reference number.
- 11. Choose the correct **Banklist**.
- 12. Select Add.
- 13. Select Allocate to start allocating invoices.
- 14. Select Close **No** you do not want to allocate credit.